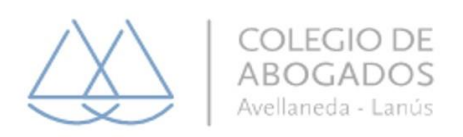

## CARTA DOCUMENTO DIGITAL ANDREANI. INSTRUCTIVO.

1°. Debe ingresar al siguiente link: <u>https://andreanionline.com/</u>, en el margen superior derecho hace click en **INGRESAR** y luego en **REGISTRATE.** 

2°. Debe completar los siguientes datos:

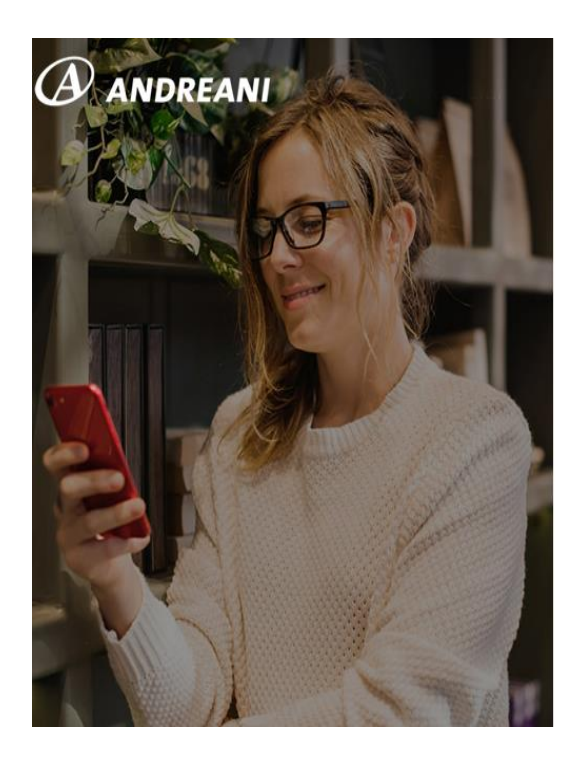

#### Bienvenido a Andreani Online

Enviá y Seguí tus Envíos en todo momento. ¡Es fácil!

| Nombre | Apellido |
|--------|----------|
| Email  |          |
|        |          |

Al presionar registrate aceptas los Términos y Condiciones.

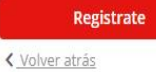

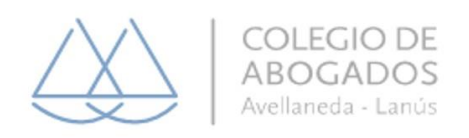

## 3° Deberá ingresar un Código que le va a llegar a su E-mail:

# Para confirmar tu email ingresá el código que enviamos a:

¿No recibiste ningún email? Acordate de buscar en el correo no deseado o hace click Acá para que te lo reenviemos

Código

Luego deberá completar su número de DNI (sin puntos ni comas) y en la siguiente pantalla su **NÚMERO DE CELULAR** éste va a ser utilizado para informarle el estado de su envío.

Siguiente

Luego haga click en FINALIZAR.

### 4°. REGISTRO DE LA FIRMA:

Manteniendo la sesión iniciada, deberá hacer click en el margen superior izquierdo donde está el ícono de las tres líneas.

Una vez allí debe seleccionar la opción CONFIGURACIÓN  $\rightarrow$  REGISTRO DE FIRMA.

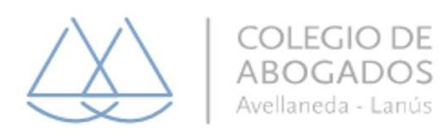

| = 🕑 ANDREA                 | NI                        |
|----------------------------|---------------------------|
| Envíos                     | ga masiva                 |
| Configuración              |                           |
| Mis Direcciones Frecuentes | tionar                    |
| Comprobantes De Retiro     | tu envío.                 |
| Datos de Facturación       |                           |
| Plantillas                 | viar?                     |
| Registro de Firma          |                           |
| Preguntas Frecuentes       | :ilio *                   |
|                            | rés enviar?               |
| Sucursales                 | Q Buscar mi código postal |
| Contacto                   |                           |
|                            | sursal Andreani?          |
|                            |                           |

5°. Luego deberá completar los siguientes datos:

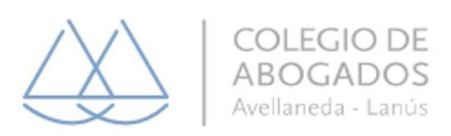

| Completa tus datos:<br>Recordá que cada vez que realices un cambio, lo<br>aprobación el cuál puede demorar hasta 72hs<br>Nombre                                                                                                    | s datos entrarán en proceso de revisión y<br>Apellido                                                                                                    | <b>DIGITALIZÁ el</b> registro de firma<br><b>ORIGINAL</b> , mediante un escaneo o una<br>fotografía en buena calidad desde tu                                                                                                    |
|----------------------------------------------------------------------------------------------------|----------------------------------------------------------------------------------------------------|----------------------------------------------------------------------------------------------------|
| DNI                                                                                                    | Cargo (en caso de corresponder)                                                                                                    | celular.                                                                                                    |
| Razon Social (en caso de corresponder) Descargar Ficha Descargá el Registro de Firmas acgui los pasos Descargar                                                                                                    | Descarga e imprimí el registro<br>de firma haciendo clic acá<br>s detallados a continuación                                                                   | ANDREANI<br>ANDREANI<br>ANDREA |
| ¿Cómo digitalizar la imagen de mi firma?<br>1. Imprimi el archivo descargado "Registro de firm<br>2. Completà los campos con lapicera negra, en le<br>3. Asegurate de firmar dentro del cuadrado "Firm<br>4. Adjuntar Ficha de Registro de firma ORIGINAL<br>Importante:<br>Formatos permitidos: PNG o JPG / Medidas: Min | na"<br>tra imprenta y de forma clara.<br>a autorizada" lo más centrado posible<br>una vez completados todos los campos<br>imos 200px de ancho y 75px de alto. | There are a series to be available to the series to be available to the series to the series to the se                                                                                                    |

IMPORTANTE: Con la finalidad de que tu firma no sea rechazada respetá las instrucciones detalladas

Y deberá descargar la ficha de registro de firmas teniendo en cuenta lo siguiente:

- 1. Imprimí el archivo descargado "Registro de firma"
- 2. Completá los campos con lapicera negra, en letra imprenta y de forma clara

3. Asegúrate de firmar dentro del cuadrado "Firma autorizada" lo más centrado posible

4. Adjuntar Ficha de Registro de firma ORIGINAL una vez completados todos los campos

#### Importante:

Formatos permitidos: PNG o JPG / Medidas: Mínimos 200px de ancho y 75px de alto.

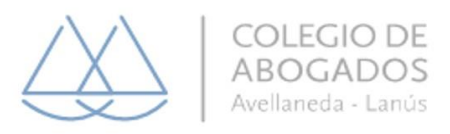

En esa misma pantalla observará que debe digitalizar el frente y dorso de su DNI.

| <section-header></section-header>                                                        | Sub<br>dig<br>the<br>en del<br>the          | sir Foto/imagen de la<br>ficha de registro<br>gitalizada en el paso<br>anterior<br>Subir Foto/imagen DNI<br><b>FRENTE y DORSO</b> en<br>formato JPG, PDF, o<br>similar |                         |
|------------------------------------------------------------------------------------------|---------------------------------------------|----------------------------------------------------------------------------------------------------|-------------------------|
| Términos y condiciones     Acepto los terminos y condiciones                             | _                                           |                                                                                                    |                         |
| COPHRIGHT 2020 ANDREAM CONTACTO<br>TODOS LOS DERECHOS RESERVADOS.                        | IMI<br>firm<br>inst                         | PORTANTE: Con la finalidad de<br>na no sea rechazada respetá la<br>trucciones detalladas                                                                               | e que tu<br>as          |
| = 🕑 ANDREANI                                                                             |                                             |                                                                                                    | 🔺 – Tillie 🙎            |
| Datos de Firmante<br>Completa tus datos:<br>Recordá que cada vez que realices un cambio, | los datos entrarán en proceso de revisión y | Luego de cargar y guardar<br>toda la información, el estado<br>de tu registro queda                                                                                    | PENDIENTE DE APROBACIÓN |
| aprobación el cuál puede demorar hasta 72hs<br>Nombre                                    | Apellido                                    | PENDIENTE DE APROBACIÓN                                                                                                    |                         |
| Javier                                                                                   | Gomez                                       |                                                                                                    |                         |
| DNI                                                                                      | Cargo (en caso de corresponder)             |                                                                                                    | APROBADA                |
| 28.673.982                                                                               | Jefe de Impuestos                           |                                                                                                    |                         |
| Razon Social (en caso de corresponder)                                                   |                                             |                                                                                                    |                         |

Una vez que haya subido la documentación solicitada haga click en GUARDAR.

IMPORTANTE: Solo si tu registro de firma esta aprobado podrás aplicarlo en tu carta documento y

Cuando el registro de firma sea

RECORDÁ QUE LA VALIDACIÓN PUEDE DEMORAR HASTA 72HS

La validación del registro de la firma puede demorar hasta en 72 horas

Descargar Ficha

🛓 Descargar

¿Cómo digitalizar la imagen de mi firma? 1. Imprimí el archivo descargado "Registro de firma"

Descargá el Registro de Firmas y seguí los pasos detallados a continuación

utilizar la opción de IMPRESIÓN REMOTA.

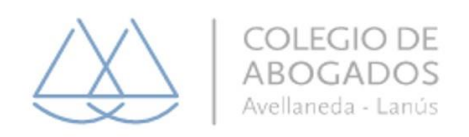

# **CONFECCIÓN DE LA CARTA DOCUMENTO:**

1°. En tipo **de servicio** debe <u>seleccionar la opción CARTA DOCUMENTO</u> (ACLARACIÓN: **NO SELECCIONAR** LA OPCIÓN CARTA DOCUMENTO PREPAGA), y en el campo **Datos de la sucursal** debe seleccionar la opción <u>BUENOS AIRES/LANÚS</u>

| = 🕑 AND      | REANI                     |  | . н      |
|--------------|---------------------------|--|----------|
| Carga manual | Carga masiva              |  |          |
| 1 Comenzá    | a gestionar               |  | Mi envío |
| Completá los | latos de tu envío.        |  |          |
| Tipo de serv | icio *                    |  |          |
| Carta do     | cumento 🔹                 |  |          |
| Código post  | al domicilio *            |  |          |
| ¿A dónd      | e lo querés enviar?       |  |          |
|              | Q Buscar mi código postal |  |          |
| Sucursal de  | origen *                  |  |          |
| BUENO        | S AIRES / LANÚS 🔻         |  |          |
| Datos de la  | Sucursal                  |  |          |

2° Luego podrá escribir el texto de la carta Documento y seleccionar la firma que previamente fue registrada y aprobada por Andreani.

3° En esta pantalla deberá hacer click en el recuadro ENTREGA URGENTE y luego en SIGUIENTE.

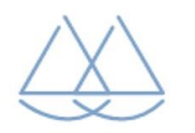

COLEGIO DE ABOGADOS Avellaneda - Lanús

| ( ANDREANI                                                                                                    |                                              |                            |
|----------------------------------------------------------------------------------------------------|----------------------------------------------|----------------------------|
| Te contamos que dada la situación de emergencia sanitaria que estamos vivi<br>pueden presentar algunas demoras. Agradecemos tu colaboración y pedimos<br>ocasionadas.                                                                     | endo, nuestros plaz<br>s disculpas por las n | os de entrega<br>nolestias |
| Seleccioná el tipo de servicio que más se adapte a tu necesidad.                                                                                                    |                                              |                            |
| \$740                                                                                                    |                                              |                            |
|                                                                                                    |                                              |                            |
| Entrega urgente                                                                                                    |                                              |                            |
| Entrega urgente: No se olvide<br>de imprimir su Carta Documento<br>en hoja "Oficio", ya que es el<br>formato reglamentado. Una vez<br>impresa su Carta Documento<br>acérquese a una de nuestras<br>sucursales para despachar su<br>envío. |                                              |                            |
|                                                                                                    |                                              |                            |
|                                                                                                    | Atrás                                        | Siguiente                  |
|                                                                                                    | Allas                                        | Siguiente                  |

Por último deberá completar los datos del **DESTINATARIO** y luego del **REMITENTE.** 

4° Para finalizar deberá completar el CODIGO DEL CUPÓN DE DESCUENTO:

## S007-ECZN4.

Con este código tendrá **un 30% de descuento** por lo que la Carta Documento tendrá un valor de **\$518.** 

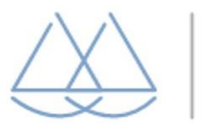

COLEGIO DE ABOGADOS Avellaneda - Lanús

| Carta Documei                                                                                                    | nto Nacional                                   |                                                                                       |
|----------------------------------------------------------------------------------------------------|------------------------------------------------|---------------------------------------------------------------------------------------|
| Entrega urgente                                                                                                    |                                                |                                                                                       |
| stinatario                                                                                                    |                                                |                                                                                       |
| OSE PEREZ                                                                                                    |                                                |                                                                                       |
| ARLOS TEJEDOR 203 Piso<br>RGENTINA / BUENOS AIRE<br>NI 12365487 / sloc@notmail.com / C                                                                                                    | :: Depto:<br>ES / LANUS / 1824<br>et. 15326596 |                                                                                       |
| mitente                                                                                                    |                                                |                                                                                       |
| VARIANA PAOLA                                                                                                    | pto:<br>1/ 1852<br>m / Cel.                    |                                                                                       |
| VARIANA PAOLA                                                                                                    | pto:<br>/ 1852<br>m / Cel.                     | - \$222<br>Suc: Dto 30% 2020<br>1997<br>2020/12/31 22:55:55                           |
| ARIANA PAOLA I<br>VENOS AIRES / BURZACO<br>NI X X X X X X X X X X X X X X X X X X X                                                                                                    | pto:<br>// 1852<br>m/Cel.                      | - \$222<br>Buc, Dro 30% 2020<br>1997<br>2020/12/21 22:59:59<br>\$518                  |
| ARIANA PAOLA I<br>DENOS AIRES / BURZACO<br>NI DENOS AIRES / BURZACO<br>NI DENOS AIRES / BURZACO<br>Nombre del Cupón<br>Centidad de envíos disponibles<br>Vigencie del Cupón<br>TOTAL<br>Sódigo de Cupón | pto:<br>// 1852<br>m/ Cel.                     | - \$222<br>Suc. Dto 30% 2020<br>1997<br>2020/12/31 22:58:59<br>\$518<br>Validar cupón |

Por último, deberá seleccionar la opción de pago.

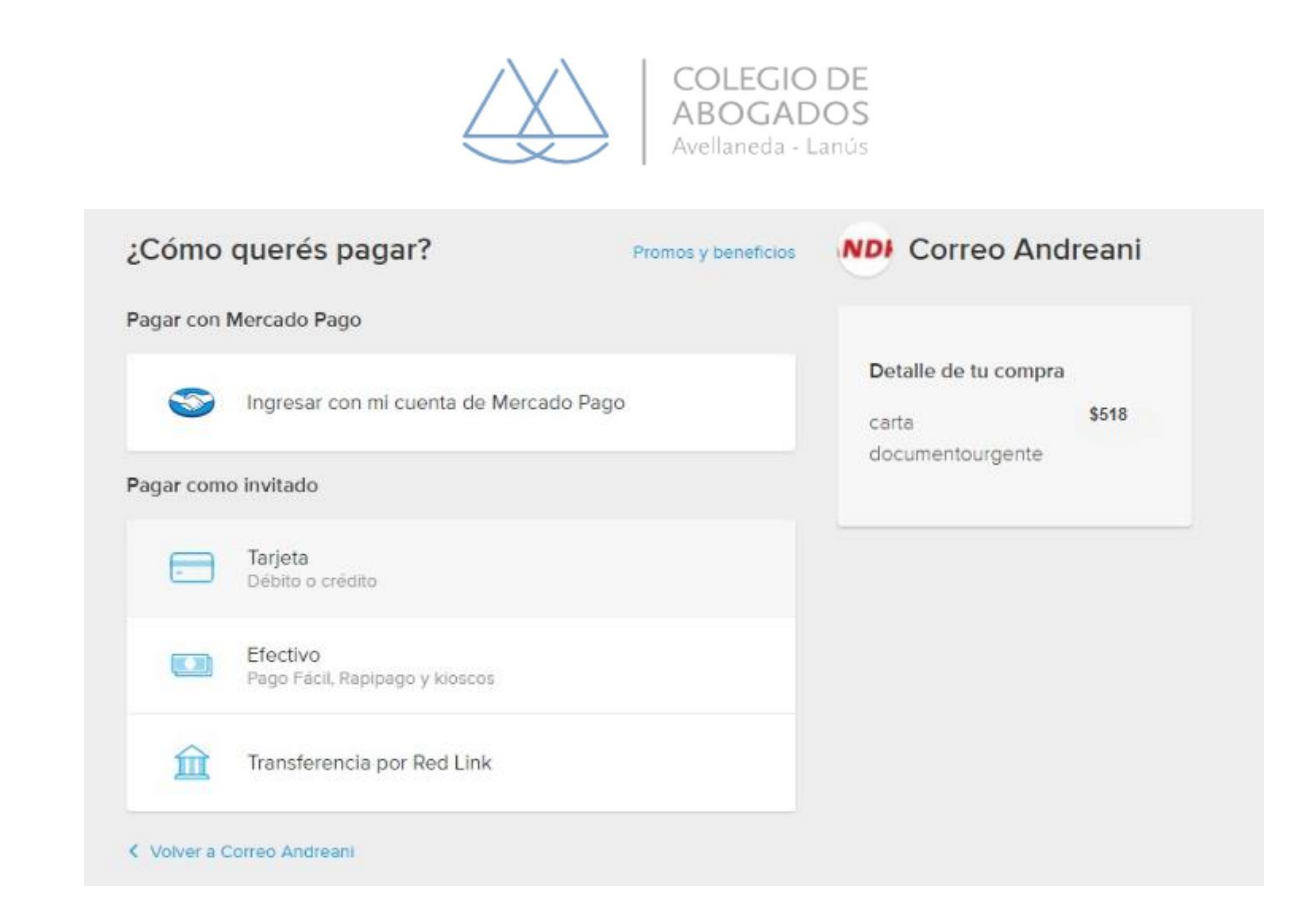

Una vez realizado el pago, podrá visualizar el siguiente cartel de

¡FELICITACIONES!, en el cuál para concluir con el proceso de generación de la Carta Documento, deberá hacer click en la opción "imprime Andreani" (anteriormente se llamaba impresión remota).

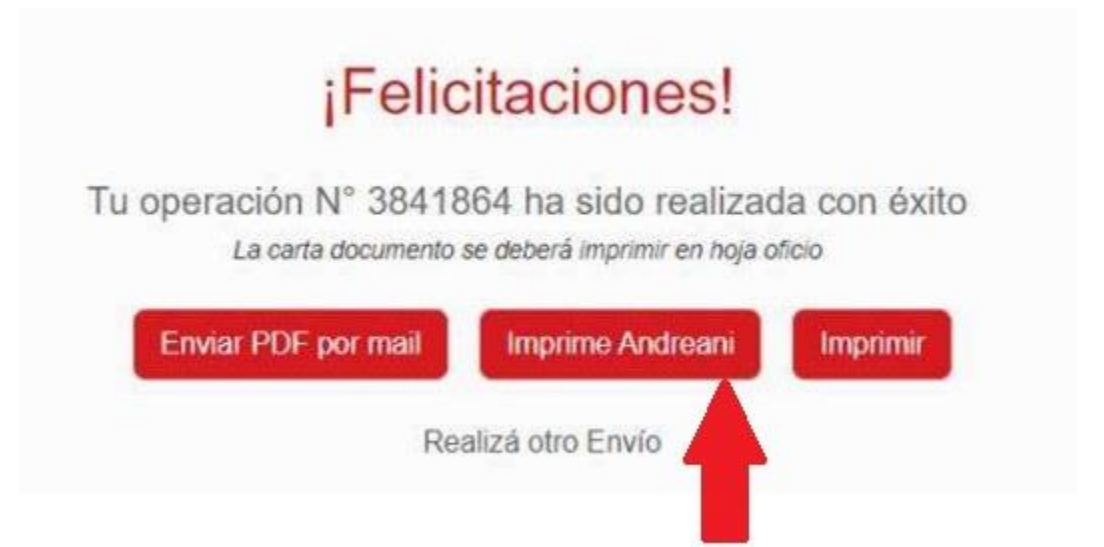

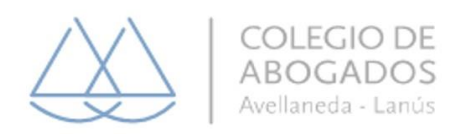

En el caso que no haya seleccionado la opción "**imprime Andreani**" desde la **pagina de felicitaciones**, lo puede hacer desde el historial de envíos.

| Historial            |                     |                       |                     |              |                          |                    |                                 |          |
|----------------------|---------------------|-----------------------|---------------------|--------------|--------------------------|--------------------|---------------------------------|----------|
| Ingrese su bilsqueda | Q Buscar            |                       |                     |              | 🖨 Imprimir               | 🚔 imprime Andreani | E Generar comprobante de retiro | E Dorra  |
| Fecha désde          | Fecha hasla         | Seleccionar estados * |                     |              |                          |                    |                                 |          |
| Accianes Nº Seg      | umiento Canal Nº Ir | nterno: Nº Operación  | Fecha alta          | Estado envio | Insutro                  | Destination        | Sucursal de Rietins             | Detailes |
| C2 ⊕ ♥ ■ +00000      | 041390630           | 3750019               | 12/04/2021 02 04 28 | Nuevo 🖓      | Carta documento Nacional | maximilano canast  | ta 9 DE JULIO                   | •        |

Adicional a eso, si el usuario realizó esta acción y **quiere desestimarla**, **puede cancelarla desde su historial**, siempre y cuando la operación no haya impreso la CD.

Esta opción quita el pendiente a la operación.

| Hi    | storia         | I                        |            |                  |                     |              |                     |                        |                          |                          |                    |                  |
|-------|----------------|--------------------------|------------|------------------|---------------------|--------------|---------------------|------------------------|--------------------------|--------------------------|--------------------|------------------|
| Ingri | se su búsque   | da Q                     | Buscar     | & Exportar       |                     |              |                     | ¢.                     |                          | Cancelar imprime Andrear | i GrGenarar compre | xhante de retiro |
| Fect  | ia desde       |                          | echa hasta |                  | Seleccionar estados |              |                     |                        |                          |                          |                    |                  |
| Eewi  | k en listat: S |                          |            |                  |                     |              |                     |                        |                          |                          |                    |                  |
| 0     | Acciones       | N <sup>e</sup> Segurnien | 40 .C      | Sanal Nº Interno |                     | Nº Operación | Fecha alta          | Estado envío           | Insumo                   | Destinataria             | Sucursal de Retiro | Detailes         |
|       | 0 <b>9</b> II  | +00000041395             | 530        |                  |                     | 3760018      | 12/04/2021 02:04:26 | Pendiente de impresson | Carta documento Nacional | maximiliano camasta      | 9 DE JULIO         | 0                |